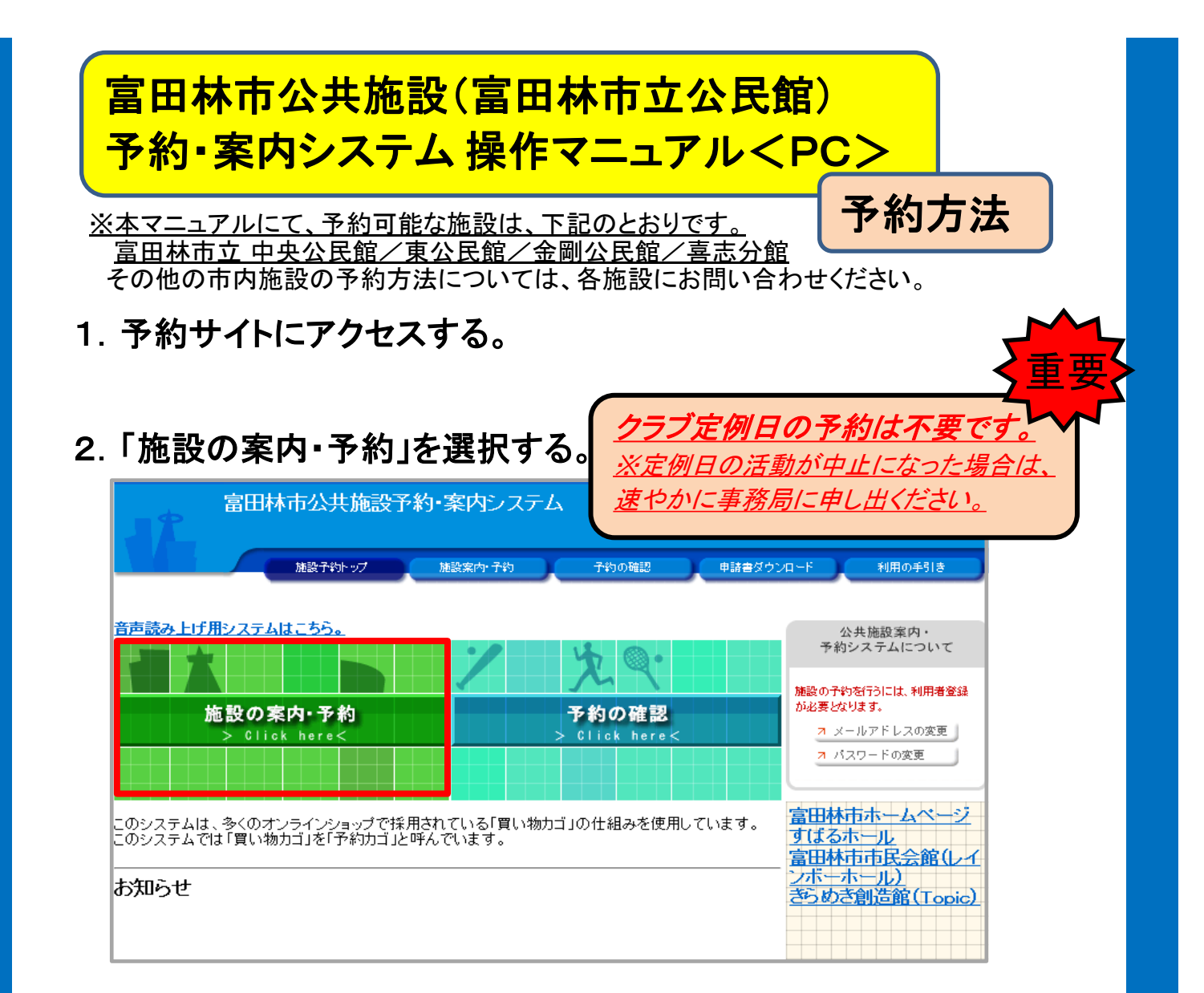

## 3.「施設名で探す」を選択する。

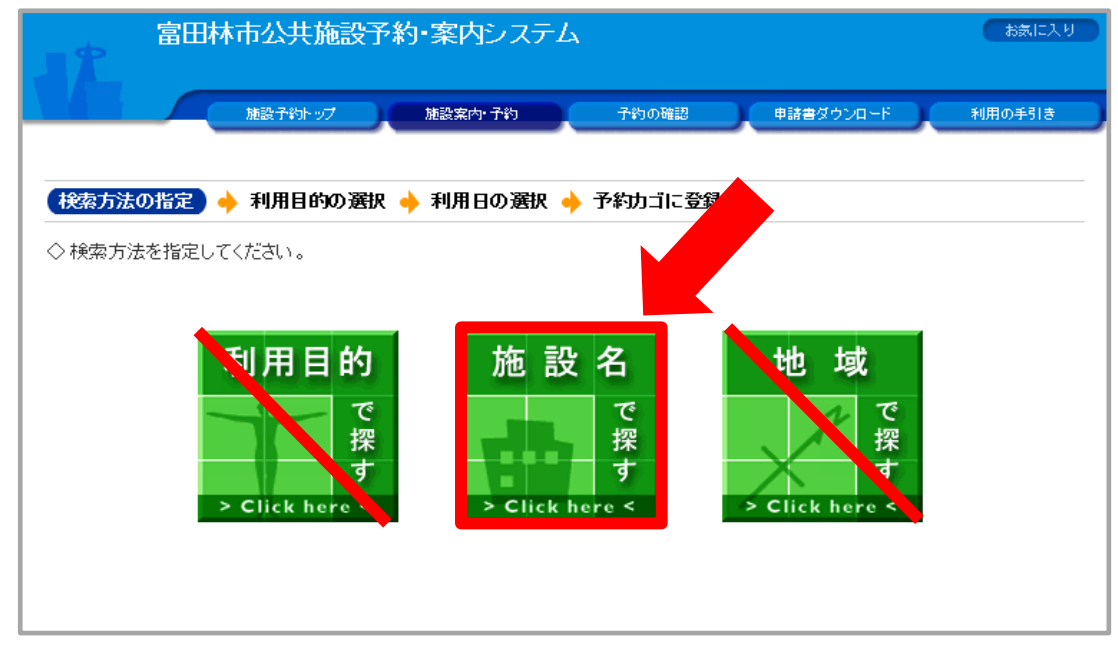

1ページ

## 4. 予約したい公民館を選択します。

| 富田林市公共施設予約・案内システム                    | お気に入り                          |
|--------------------------------------|--------------------------------|
| 施設予約トップ 施設案内・予約 予約の確認 申              | 諸書ダウンロード 利用の手引き                |
| 検索方法の指定 🔶 (施設の選択) 🔶 利用日の選択 🔶 予約カゴに登録 |                                |
| ◇ 施設を選択してください。                       |                                |
| 施設一覧                                 |                                |
|                                      | <b>メモ</b> :各館の施設案内<br>が確認できます。 |
| 富田林市市民会館                             |                                |
| きらめき創造館                              |                                |
| 富田林市立中央公民館                           |                                |
| 富田林市立東公民館                            | liter                          |
| 富田林市立中央公民館喜志分館                       |                                |
| 富田林市立金剛公民館                           |                                |
|                                      | 検索方法の指定へ戻る                     |

## 5. 予約したい「部屋」と「日にち」を選択します。

| 富田林市公共加                         | 勧予約・案内システム<br>                                                                                                    | お気に入り         |
|---------------------------------|----------------------------------------------------------------------------------------------------|---------------|
| 施設予約トッ                          | ブー 施設案内: 予約 予約の確認 申請書ダウンロ                                                                                                    | ード 利用の手引き     |
| 検索方法の指定 → 施設の選択                 |                                                                                                    | ど<br>スニトができます |
| 利用したい施設のアイコン、また<br>曜日 🛛 🖓 日 🖉 月 |                                                                                                    | 申込はありません。     |
| ● 前月へ ● 前週へ ● 前日へ               | 令和 4年 9月 8日(木) 284 284 284 284 284 284 284 284 284 284                                                                                                    |               |
| 富田林市立中央公民館                      | 9/3         9/9         9/10         9/11         9/12         9/13         9/14         Info-           (本)         (金)         (土)         (田)         (月)         (火)         (水)         [] |               |
| 講座室                             |                                                                                                    |               |
| <u>和室</u>                       |                                                                                                    |               |
| 赤一ル                             |                                                                                                    |               |
| <u>栄養室</u>                      |                                                                                                    |               |
| <u>別館講座室</u>                    |                                                                                                    |               |
| <u>別館和室</u>                     |                                                                                                    |               |
|                                 |                                                                                                    |               |
| 10 28 ▲ -#28 ▲ 28               |                                                                                                    |               |
| メモ∶各部屋の申                        | いし込み状況が確認できます。                                                                                                    |               |

6. 「予約したい時間帯」を選択し、「予約内容の入力へ」を選択します。

| •             | 富田林市公共加      | 記予約・案内シス<br>                                                          | ታሪ              |                   | お気に入り     |
|---------------|--------------|-----------------------------------------------------------------------|-----------------|-------------------|-----------|
|               | 施設子約トッ       | ブー 施設案内・予約                                                            | 子約の確認           | 申請書ダウンロ           | ード 利用の手引き |
| 榆赤古》          | キの兆字 🔺 拡張の遅れ | 利用口小選択                                                                | 予約政家の入力         | 🔺 予約カゴニ登録         |           |
| ○利用・          |              |                                                                       | 1.434.14503(3)  | - 1.+3/J=1/C 3234 |           |
| ◇ #0/0<br>※利用 | 日を変更すると、選択して | ∾'。<br>いる時間帯のチェックが外                                                   | れます。            |                   | 予約カゴ      |
| [             | 施設 名田林市      | 立中央公民館 和室                                                             |                 |                   | 申込はありません。 |
| Ľ             |              |                                                                       |                 |                   |           |
| _             | 前週へ          | 令和 4年 9月13日(/                                                         | () 翌日へ ) 翌週へ    | ⇒ (               |           |
|               | 午前           | 9:00~12:00                                                            | (空き)            |                   |           |
|               | 午後           | ✓13:00~17:00                                                          | (空き)            |                   |           |
|               | 夜間           | 18:00~21:00                                                           | (空き)            |                   |           |
|               | 富田林市公共施      | 、、<br>ことへ<br>ことへ<br>ことへ<br>ことへ<br>ことへ<br>ことへ<br>ことへ<br>ことへ<br>ことへ<br> |                 |                   | お気に入り     |
|               | 施設子約トップ      | 捕設案内·予約                                                               | 子約の確認           | 利田辛う              |           |
|               |              |                                                                       |                 |                   |           |
|               |              |                                                                       |                 | (うから始ま            | a/1/34)   |
|               | 利用者          | Dおよびパスワードを入力                                                          | し、ログインを押し       | ざい。               |           |
|               |              | シン利用者の                                                                |                 |                   |           |
|               |              |                                                                       |                 |                   |           |
|               |              | >>>パスワード                                                              |                 |                   |           |
|               |              |                                                                       |                 |                   |           |
|               |              | (ログ・                                                                  | イン)             |                   |           |
|               |              |                                                                       |                 | <mark>パス'</mark>  | フード       |
|               |              | ードを忘れ                                                                 | <u>た方はこちらから</u> |                   |           |
|               |              | (3) <sup>*</sup>                                                      |                 | (2)               |           |
|               |              | 戻                                                                     | శ               |                   |           |
|               |              |                                                                       |                 |                   |           |
|               |              |                                                                       |                 |                   |           |
|               |              |                                                                       |                 |                   |           |

8.「利用目的」と「利用人数」を入力後、「予約カゴに登録」を押してください。

|                                               | 田林市公共施設予約・案内システム<br>すと団体さん                                     | A<br>【利用者IDの有効!                                            | 塘限]令和 6年 7月25         | お気に入り<br>日まで × ログアウト |
|-----------------------------------------------|----------------------------------------------------------------|------------------------------------------------------------|-----------------------|----------------------|
|                                               | 施設予約トップ 施設案内・予約                                                | 予約の確認                                                      | 申請書ダウンロード             | 利用の手引き               |
|                                               |                                                                |                                                            |                       |                      |
| <u>検索方法の指定</u>                                | 🔶 施設の選択 🔶 利用日の選択 🔶 予経                                          | 5内容の入力) 🔶 🗄                                                | 約カゴに登録                |                      |
| ◇ 予約申込に関い<br>古などグループ<br>い。「その他」は              | してご質問します。利用目的を入力する<br>単位で自主的に活動される場合は「4.<br>、1~8の利用目的いずれにも該当しな | :代表者の氏<br>自動で入力。                                           | 名が<br>されます。           | 5条クカニゴ               |
| 施設名                                           | 富田林市立中央公民館 和室                                                  |                                                            |                       | はありません。              |
| 利用日時                                          | 令和 4年 9月13日(火)<br>13:00~17:00                                  |                                                            |                       |                      |
| ●この施設を利用<br><mark>個人利用の方</mark> I<br>(姓)とんだばそ | する「責任者」の名前を入力してください。<br>は個人名を、団体利用の方は代表者名。」こ人し<br>もし (名)たろう    |                                                            |                       |                      |
| ●この施設をどの<br><mark>公民館クラブ活</mark>              | ような「目的」で使用しますか?                                                |                                                            | रो                    |                      |
| ● <u>この施設を</u> [何者<br><u>12</u>               | S」で利用しますか? [半角数字で入力してくださ<br>予約カゴにす                             | <ul> <li>注い]</li> <li>登録</li> <li>利用時間の<br/>直面の</li> </ul> | ¥択へ戻る<br><u>先頭へ戻る</u> |                      |

9.「申込に進む」を選択してください。 ※複数の申し込みをされる場合は、5~8の操作を繰り返し入力してください

| 富田林市公共<br>てすと団体さん                 | 施設了               | ≶約•₿              | 案内注                | レステ                | -ሌ<br>ር     | 利用者                | D؇                  | 成期限]令和   | お気に入り<br>16年 7月25日まで × ログアウト            |
|-----------------------------------|-------------------|-------------------|--------------------|--------------------|-------------|--------------------|---------------------|----------|-----------------------------------------|
| 施設予約ト                             | ידי               | 加加                | 設案内・               | 予約                 |             | 予約の                | 確認                  | 申請書ダ     | ウンロード 利用の手引き                            |
| 検索方法の指定 ◆ 施設の選択<br>◇現在の施設の空き状況です。 |                   | 利用日               | の選択                | > +                | 予約力         | ゴに登                | <b>録</b>            | ·*+ 7    |                                         |
|                                   | ☑火                | <b>√</b> 7K [     | <br>☑木 [           | (n<br>☑金 [         | Z± 5        | ┛祝日                |                     | 絞り込み     | 予約カゴ<br><u> シ申込内容を確認する</u>              |
| ●●● 前月へ ●● 前週へ ● 前日へ              | 令和                | ]4年9              | 月8日                | ](木)               | 翌日へ         |                    | 週へ 🔰                | 翌月へ      | <b>申込に進む</b><br>1番目の申込<br>(文化・スポーツ施設予約) |
| 富田林市立中央公民館                        | <u>9/8</u><br>(本) | <u>9/9</u><br>(金) | <u>9/10</u><br>(土) | <u>9/11</u><br>(日) | 9/12<br>(月) | <u>9/13</u><br>(公) | <u>9/14</u><br>(7K) | <b>1</b> | 令和4年9月13日(火)<br>13:00~17:00             |
| 講座室                               | 0                 |                   | 0                  | 0                  | 休館          | 0                  | 0                   |          | 中央公民館和室                                 |
| 和室                                | 0                 |                   | 0                  | 0                  | 休館          |                    | 0                   |          | 申込に進む                                   |
| 赤ール                               | 0                 | 0                 |                    | 0                  | 休館          | 0                  |                     |          |                                         |
|                                   | 0                 | 0                 | 0                  | 0                  | 休館          | 0                  | 0                   |          |                                         |
| 別館講座室                             | 0                 | 0                 | 0                  |                    | 休館          | 0                  | 0                   |          |                                         |
| 別館和室                              | 0                 | 0                 | 0                  | 0                  | 休館          | 0                  | 0                   |          |                                         |

|                | すと団体さん                                        | 【利用者田の1                | 有効期限】令和 6年 7月2:     | 8日まで (× ログ) |
|----------------|-----------------------------------------------|------------------------|---------------------|-------------|
|                | 施設子約トップ 施設案内・子                                | 約 予約の確認                | 申請書ダウンロード           | 利用の手引き      |
| 予約申込確認         | 🔶 予約申込完了                                      |                        |                     |             |
| >以下の内容で計       | 予約を申し込みます。<br>がなければ、「予約オス」ボタンを押して             | -/ #===1 \             |                     |             |
| 誤りがある場合        | がなければ、「1459 るJボタンを押して申<br>は、「申込内容の訂正」ボタンを押して申 | NCON。<br>■込内容を訂正してください | ìo                  |             |
|                |                                               |                        |                     | 申込内容の訂      |
| 1番目の申 <u>〕</u> | (文化・スポーツ施設予約)                                 |                        |                     |             |
| 利用日時           | 令和 4年 9月13日(火)<br>13:00~17:00                 |                        |                     |             |
| 施設名            | 富田林市立中央公民館 和室                                 |                        |                     |             |
| 利用責任者          | とんだばやし たろう                                    | 利用目的                   | 公民館クラブ活動            |             |
| 利用人数           | 12人                                           |                        |                     |             |
| 利用料金           |                                               | 支払期限                   |                     |             |
| 利用金額           | 夏合計 使用料金に関しては施調                               |                        | •                   |             |
| >各施設の注意電       | ад                                            |                        |                     |             |
| 富田林市立,         | 中央公民館の注意事項                                    |                        |                     |             |
| 合唱·楽器演奏ī       | ?施設を利用される場合は、ホールまた<br>                        | は別館講座室のみ予約可<br>―――     | 能です。                |             |
| 注意事項を確認        | 3のうえ、「確認」をチェックしてください。                         |                        |                     | ☑確認         |
|                |                                               | 予約する                   | 3 申込内容の訂正           | 申込を中止す      |
|                |                                               |                        |                     | 画面の先頭へ原     |
|                |                                               |                        |                     |             |
|                | (2                                            |                        | ****                |             |
|                | 2                                             | 内容<br>こち               | を変更したい場<br>らを押してくださ | 合は、<br>い。   |
|                | 2                                             | 内容こち                   | を変更したい場<br>らを押してくださ | 合は、い。       |

## 11. 予約完了画面が表示されます。 (この画面での操作は不要です。)

| 副                               | 日林市公共施設予約・案内システム                                                                                                    |
|---------------------------------|----------------------------------------------------------------------------------------------------|
|                                 | ストさんさん       (利用者IDの有効期限) 令利 6年 8月31日まで       × ログアウト         施設予約トップ       メモ:「仮予約」や「使用料」といった文言が表示され<br>ますが、予約は完了しております。       >テ引き |
| 予約申込確認 🔶                        | また、公民館の利用は無料となります。<br>予約申込完了                                                                                                    |
| ◇ 仮予約申込を受<br>利用料金は申込<br>今後のお手続き | を付けました。<br>日から7日以内に 『ご利用施設の窓口』もしくは『ご利用施設の口座にお振込』で お支払いください。<br>の流れについては『仮予約受付メール』をご確認ください。なお、ご利用料金については本画面または                        |
| 『予約の確認』                         | 画面でご確認ください。                                                                                                    |
|                                 | 印刷                                                                                                    |
| 利用者番                            | 号 利用者名 アルレート 中南                                                                                                    |
| 1番目の申辺                          | 文約した内谷7           (文化·スポーツ施設予約)           表示されます。                                                                                    |
| 受付番号                            | 22-39                                                                                                    |
| 利用日時                            | 令和 4年 9月13日(火)<br>13:00~17:00                                                                                                    |
| 施設名                             | 富田林市立中央公民館和室                                                                                                    |
| 問会计生                            | 富田林市立中央公民館<br>【電話番号】:0721-24-3333                                                                                                    |
| ынсл                            | 【住所】:大阪府富田林市本町16番28号                                                                                                    |
| 利用料金                            | 【住所】:大阪府富田林市本町16番28号                                                                                                    |

| 受付日    | 令和 4年 9月 8日(木)          |
|--------|-------------------------|
| 利用金額合計 | 使用料金に関しては施設にお問い合わせください。 |

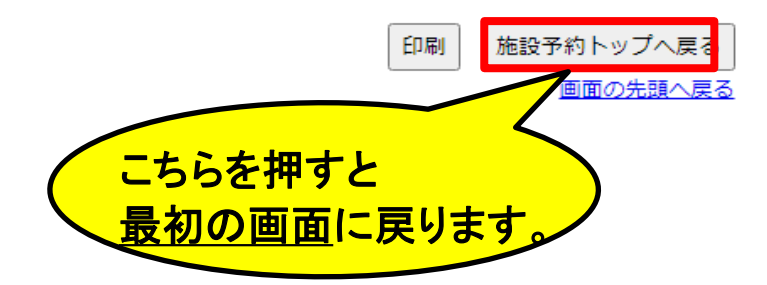